## Converting my e-Portfolio to PDF using Acrobat (WinXP and Mac OS X)

- 1. Download the e-portfolio you want to convert to PDF.
  - i. Click edit beside the portfolio name.
  - ii. Click **preview portfolio** from the top right corner of your browser window.
  - iii. In the new window, scroll all the way down from the left navigation menu.
  - iv. Click download portfolio from the left navigation menu.
  - v. iWebfolio will compress your e-portfolio into a zip file.
  - vi. Click **download** when the compression is finished.
  - vii. Save the zip file to your computer.
  - viii. You can then unzip the file using Windows XP's built-in compression manager (Mac's StuffIt Expander)or programs such as WinZip.
- 2. Extract your e-Portfolio in a folder.
- 3. Open Acrobat.
- 4. In Acrobat, click File > Create PDF > From Web Page.
- 5. Browse to the folder where you unzip your e-portfolio.
- Look for a html file named similar to Firstname\_Lastname\_Portfolio\_Name.html
- 7. Select the **Get entire site** option.

| : C:\Documents and Settings | :\awong\Desktop\Alison_Wong 🔽 <u>B</u> rowse |
|-----------------------------|----------------------------------------------|
| ttings                      |                                              |
| 🔿 Get <u>o</u> nly 🔢 💽 lev  | el(s) <u>O Get entire site</u>               |
| Stay on same path           |                                              |
| Stay on same server         |                                              |

Figure 1. Acrobat 6 – Windows XP

| Create PDF from Web Page |                                           |                                                          |                                                      |                                                                                                    |                                                                                                    |  |
|--------------------------|-------------------------------------------|----------------------------------------------------------|------------------------------------------------------|----------------------------------------------------------------------------------------------------|----------------------------------------------------------------------------------------------------|--|
| file://loca              | lhost/U                                   | sers/o                                                   | lt/Desktop/poi                                       | rt6200/0pen_Alison_Wong                                                                                                    | Browse                                                                                                    |  |
| ings                     |                                           |                                                          |                                                      |                                                                                                    |                                                                                                    |  |
| Get only                 | 1                                         |                                                          | level(s)                                             | Get entire site                                                                                                    |                                                                                                    |  |
| Stay o                   | n same                                    | path                                                     |                                                      |                                                                                                    |                                                                                                    |  |
| Stay o                   | n same                                    | server                                                   |                                                      |                                                                                                    |                                                                                                    |  |
|                          |                                           |                                                          |                                                      |                                                                                                    |                                                                                                    |  |
|                          |                                           |                                                          | Create                                               | Cancel                                                                                                    | Settings                                                                                                    |  |
|                          | file://loca<br>ings<br>Get only<br>Stay o | file://localhost/U<br>ings<br>Get only 1<br>Stay on same | Cr<br>file://localhost/Users/o<br>ings<br>Get only 1 | Create PDF f<br>file://localhost/Users/olt/Desktop/po<br>ings<br>Get only 1 * level(s)<br>Stay on same path<br>Stay on same server<br>Create | Create PDF from Web Page<br>file://localhost/Users/olt/Desktop/port6200/Open_Alison_Wong<br>ings<br>Get only 1 |  |

Figure 2. Acrobat 6 – Mac OS X

- 8. Click Create.
- 9. Once the PDF file is created, you can save it to your computer.